## Zurücksetzen von Duo Mobile bei Cloud-Sicherheitsanmeldung

### Inhalt

Einleitung Problem Lösung

## Einleitung

In diesem Dokument wird beschrieben, wie die Zwei-Faktor-Authentifizierung für mobile Duo-Anwendungen auf Cisco Services zurückgesetzt wird, die die Cisco Security Cloud-Anmeldefunktion verwenden.

## Problem

Ein Benutzer, der sich über die Cisco Security Cloud anmeldet, hat den Zugriff auf sein Mobilgerät oder die Duo-App verloren und kann sich nicht mehr anmelden.

**Hinweis**: Diese Anleitung kann nur verwendet werden, wenn der Benutzer Zugriff auf die Telefonnummer hat, die er ursprünglich bei Duo registriert hat.

### Lösung

1. Melden Sie sich bei einem Cisco Service an, der die Cisco Security Cloud Sign-On-Funktion für die Authentifizierung verwendet, z. B. SecureX (<u>Cisco SecureX</u>).

Hinweis: Wenn Sie sich nicht an Ihr Kennwort erinnern, muss es zuerst zurückgesetzt werden.

2. Nachdem Sie sich mit Ihrem Kennwort angemeldet haben, gelangen Sie zur angezeigten Duo-Authentifizierungsseite. Wählen Sie das Menü **Settings (Einstellungen)** und anschließend **My Settings & Devices (Meine Einstellungen und Geräte)**.

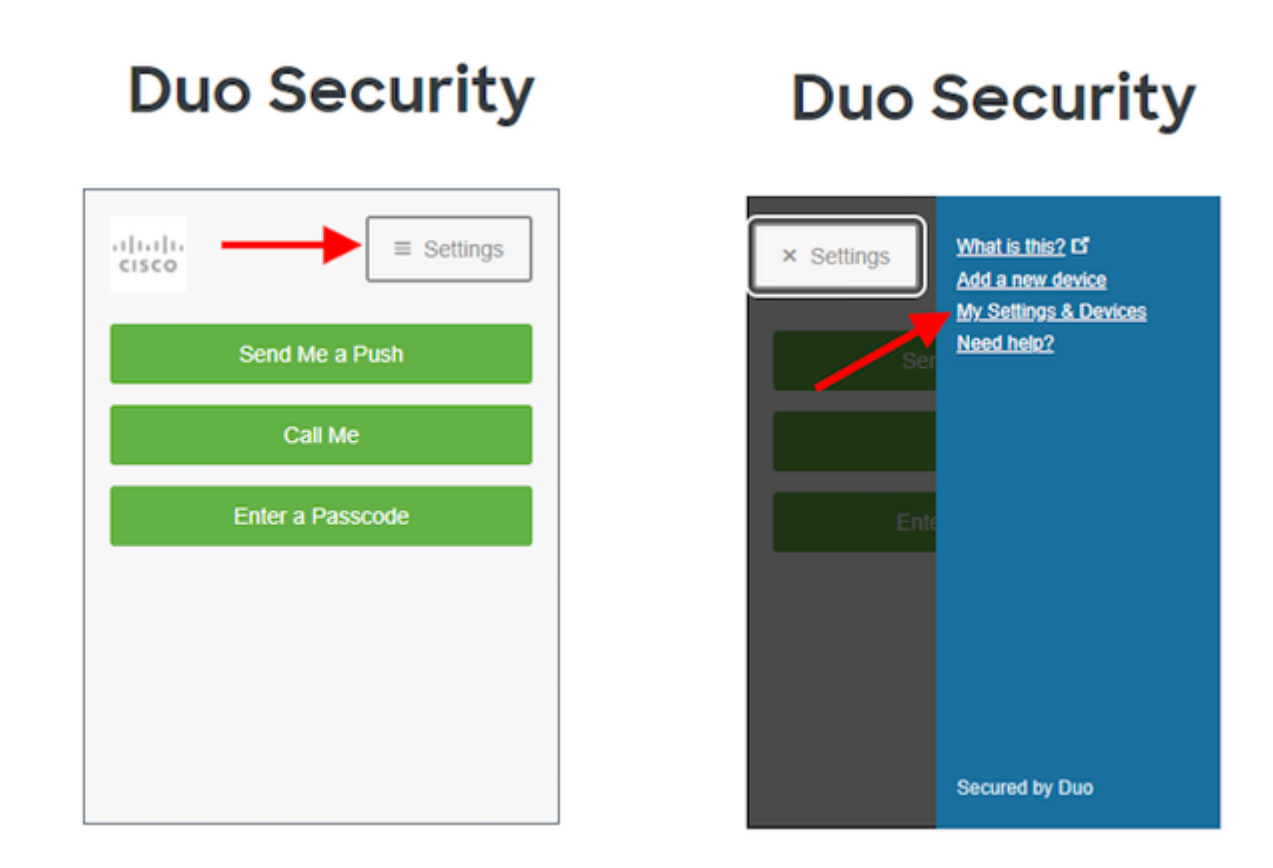

â€f

â€f

â€f

â€f

3. Wählen Sie die Option **Mich anrufen**, um sich zu authentifizieren: Nehmen Sie den Anruf an, und **drücken Sie eine beliebige Taste** auf dem Wählfeld, um die Anmeldung zu genehmigen.

## **Duo Security**

| cisco                                                                                                    | ■ Settings |  |  |  |
|----------------------------------------------------------------------------------------------------|------------|--|--|--|
| My Settings & Devices                                                                                                    |            |  |  |  |
| First, we need to confirm it's really you.<br>Choose an authentication method below to<br>manage your settings and devices. |            |  |  |  |
| Send Me a Push                                                                                                    |            |  |  |  |
| Call Me                                                                                                    |            |  |  |  |
| Enter a Passcode                                                                                                    |            |  |  |  |
|                                                                                                    |            |  |  |  |

#### â€f

4. Suchen Sie nach dem Gerät mit der angegebenen Telefonnummer - Klicken Sie auf das **Zahnrad**-Symbol, um zur Seite mit den Geräteeinstellungen zu navigieren.

| Duo Security                          |
|---------------------------------------|
| X                                     |
| My Settings & Devices                 |
| O Android 44                          |
| + Add another device                  |
| Default Device:                       |
| Android 44                            |
| When Llog in:                         |
| Ask me to choose an authentication me |
| Back to Login Saved                   |

5. Klicken Sie auf den Link Duo Mobile reaktivieren, um die Registrierung des Geräts zu beginnen.

| Duo Security                 |  |  |  |
|------------------------------|--|--|--|
| ► Settings                   |  |  |  |
| My Settings & Devices        |  |  |  |
| C Android 44                 |  |  |  |
| 🛄 Reactivate Duo Mobile 🔽    |  |  |  |
| Change Device Name           |  |  |  |
| + Add another device         |  |  |  |
| Default Device:              |  |  |  |
| Android 44<br>When I log in: |  |  |  |

6. Wählen Sie Mich anrufen oder Mich per SMS, um den Besitz zu überprüfen.

# **Duo Security**

| cisco                          | ■ Settings                 |
|--------------------------------|----------------------------|
| Verify Owne                    | ership of 44:              |
| 1. We can call or tex<br>code. | xt you with a verification |
| Call me or                     | Text me                    |
| 2. Enter your 6-digit          | code:                      |
|                                | Verify                     |
| Back                           | Continue                   |

#### â€f

7. Installieren Sie die **DUO Mobile**-App auf Ihrem Telefon, wie von der Eingabeaufforderung angewiesen. Wenn Sie fertig sind, wählen Sie **Ich habe Duo Mobile**.

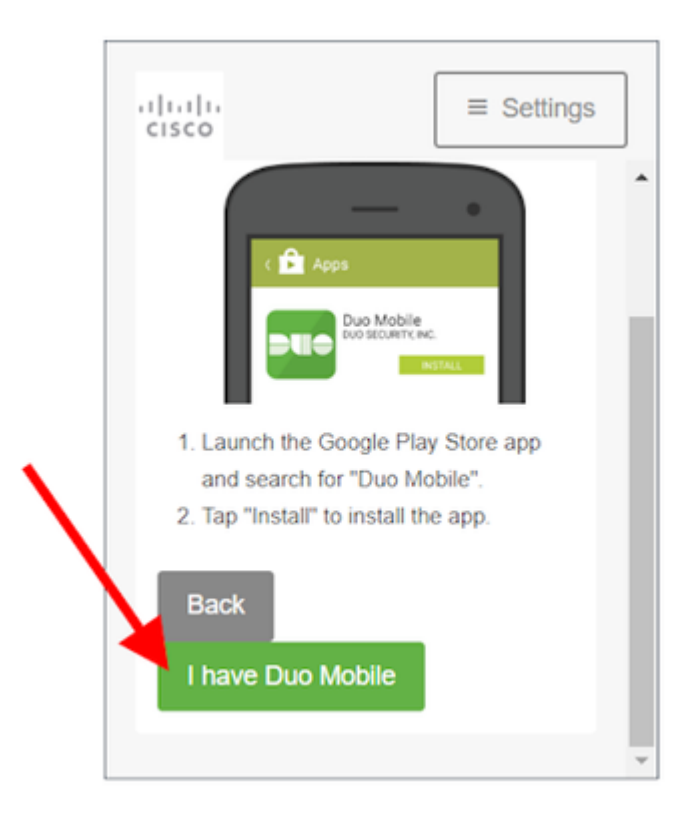

#### â€f

â€f

 $\hat{a} \in f$  8. Scannen Sie den QR-Code mit der Duo Mobile-App anhand der Eingabeaufforderungen auf dem Bildschirm. Nachdem Sie den QR-Code erfolgreich gescannt haben, wird in der Mitte des QR-Codes ein grünes Häkchen angezeigt. Wenn Sie fertig sind, wählen Sie Weiter.

# **Duo Security**

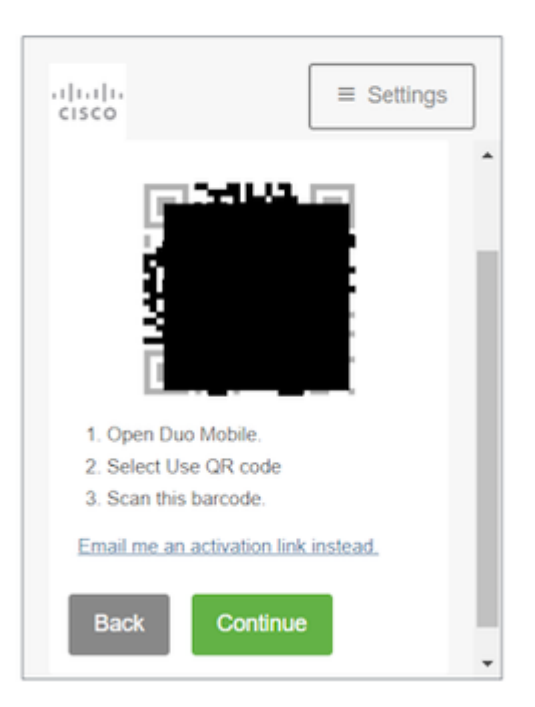

 $\hat{a} \in f$  9. Wählen Sie den angezeigten Telefontyp aus, und wählen Sie dann Weiter aus.

# **Duo Security**

| cisco                         | ≡ Settings   |
|-------------------------------|--------------|
| What type of<br>?             | phone is 44  |
| iPhone     Android            |              |
| Windows Phon Other (and cell) | e<br>phones) |
| Back Co                       | ntinue       |
|                               |              |

#### â€f

#### â€f

10. Wählen Sie **Zurück zur Anmeldung**, um zum Anmeldebildschirm zurückzukehren.

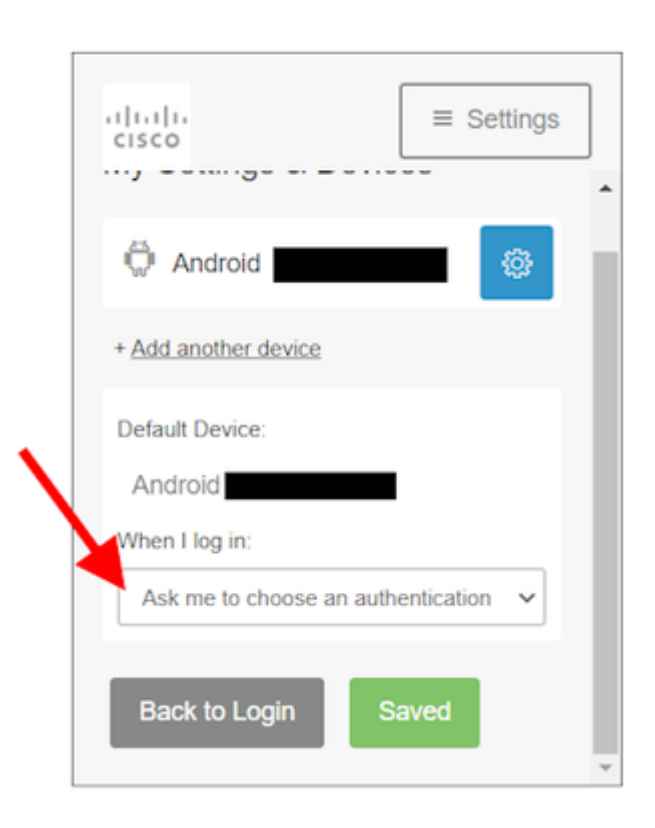

 $\hat{a}$ €*f* 11. Wählen Sie**Senden Sie mir einen Push** und genehmigen Sie die Anmeldung auf der Duo Mobile-App.

| -ihiihi<br>cisco | ■ Settings       |  |  |
|------------------|------------------|--|--|
|                  | Send Me a Push   |  |  |
|                  | Call Me          |  |  |
|                  | Enter a Passcode |  |  |
|                  |                  |  |  |
|                  |                  |  |  |
|                  |                  |  |  |

**Duo Security** 

 $\hat{a} \in f$  12. Genehmigen Sie den Duo Push von Ihrem Telefon. Die Seite leitet Sie zu Ihrer Anwendung um und Ihr mobiles Zurücksetzen von Duo ist abgeschlossen.

â€f

â€f

#### Informationen zu dieser Übersetzung

Cisco hat dieses Dokument maschinell übersetzen und von einem menschlichen Übersetzer editieren und korrigieren lassen, um unseren Benutzern auf der ganzen Welt Support-Inhalte in ihrer eigenen Sprache zu bieten. Bitte beachten Sie, dass selbst die beste maschinelle Übersetzung nicht so genau ist wie eine von einem professionellen Übersetzer angefertigte. Cisco Systems, Inc. übernimmt keine Haftung für die Richtigkeit dieser Übersetzungen und empfiehlt, immer das englische Originaldokument (siehe bereitgestellter Link) heranzuziehen.